## Wireless LAN Connection Settings - MacOS Ventura

| 🔹 Finder File Edit View Go Window Help 🔧 | 🛜 🖤 🕐 📰 Q 😂 🔿 Wed Dec 20 15:17                                                                                                    |
|------------------------------------------|----------------------------------------------------------------------------------------------------|
|                                          | Wi-Fi                                                                                                    |
|                                          | Other Networks 🗸                                                                                                    |
|                                          | 중 FTM 14T . ▲                                                                                                    |
|                                          | 중 ↓                                                                                                    |
|                                          | 중 141 Fit                                                                                                    |
|                                          |                                                                                                    |
|                                          |                                                                                                    |
|                                          | Construction of the second second sec |
|                                          |                                                                                                    |
|                                          | 🛞 🖬 🗤 👘 👘                                                                                                    |
|                                          |                                                                                                    |
|                                          | * • • • •                                                                                                    |
|                                          | Ref 1                                                                                                    |
|                                          |                                                                                                    |
|                                          |                                                                                                    |
|                                          | ***** ÷                                                                                                    |
|                                          | 🗢 su-wireless                                                                                                    |
|                                          | • •                                                                                                    |
|                                          |                                                                                                    |
|                                          | · · · · · · ·                                                                                                    |
|                                          |                                                                                                    |
|                                          | Source and the second second secon    |
|                                          | · · · ·                                                                                                    |
|                                          | @ + + + <u>+</u>                                                                                                    |
| screenshot                               | Wi-Fi Settings                                                                                                    |
|                                          | 🔗 🔼 🔄 🛑 🖉                                                                                                    |
|                                          |                                                                                                    |

1. Start your Mac and click on the Wi-Fi icon in the upper right. Click on "su-wireless".

- 2. A dialog will open. Enter/Select the following information in the dialog box.
  - Account name: "University-wide Unified Authentication Account ID" on the notice of University-wide
    Unified Authentication Account
  - Password: "Common Password" on the notice of University-wide Unified Authentication Account

Once you have finished entering the information, check the "Remember this information" and click "OK".

| <b>?</b>                                               |   |
|--------------------------------------------------------|---|
| Enter a name and password for network<br>"su-wireless" |   |
| Account Name:                                          | 1 |
| Password:                                              |   |
| Remember this information                              |   |
| Cancel OK                                              | J |

Created by: Saitama University General Affairs Department, Information Infrastructure Division For Saitama University students and staff only/Handle with care/Unauthorized reproduction is prohibited Updated: December 20, 2023

3. A window saying "Verify Certificate" will pop up, so click "Continue".

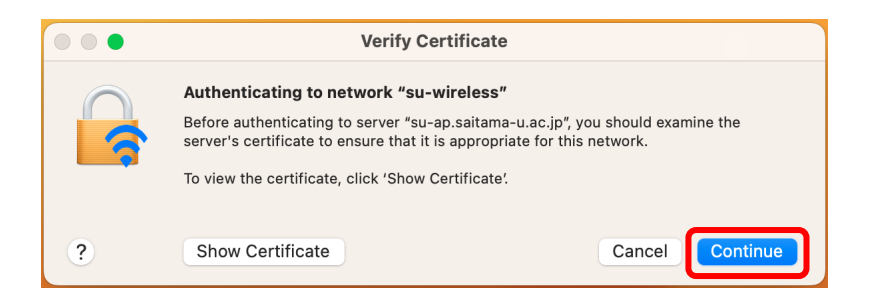

4. Depending on your Mac settings, you may be asked to enter your "Username" and "Password" when logging into the computer, so enter the ones you have set and click "Update Settings".

| eaptIstrust                                                   |
|---------------------------------------------------------------|
| You are making changes to your<br>Certificate Trust Settings. |
| Enter your password to allow this.                            |
|                                                               |
| Password                                                      |
| Update Settings                                               |
| Cancel                                                        |
|                                                               |

5. Once the Wi-Fi icon turns black, the setup is complete.